## How to add the Allstate Website to your Mobile Phone

## ANDROID

- 1. Do a Google search for "Allstate Home Loans" and open. (https://www.allstatehomeloans.com.au)
- 2. The landing page will open as below, Click on the 3 dots in the top RH corner to open the drop-down box
- 3. Click "Add to Home Screen".
- 4. Then click "Add".
- 5. You will be asked again to Add to Home Screen (in a larger text box) Click "Add"
- 6. The shortcut to the website will then appear on the last page of your phone as an icon simply move it to the preferred position.

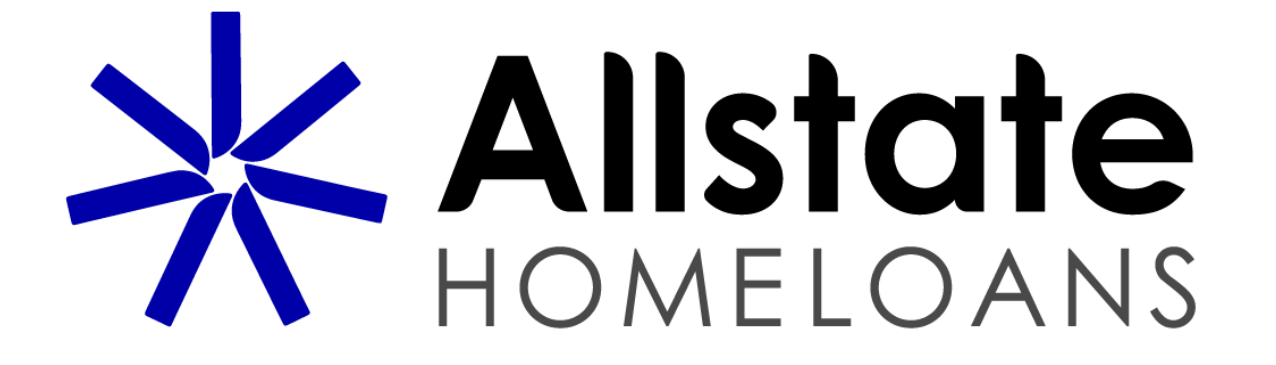

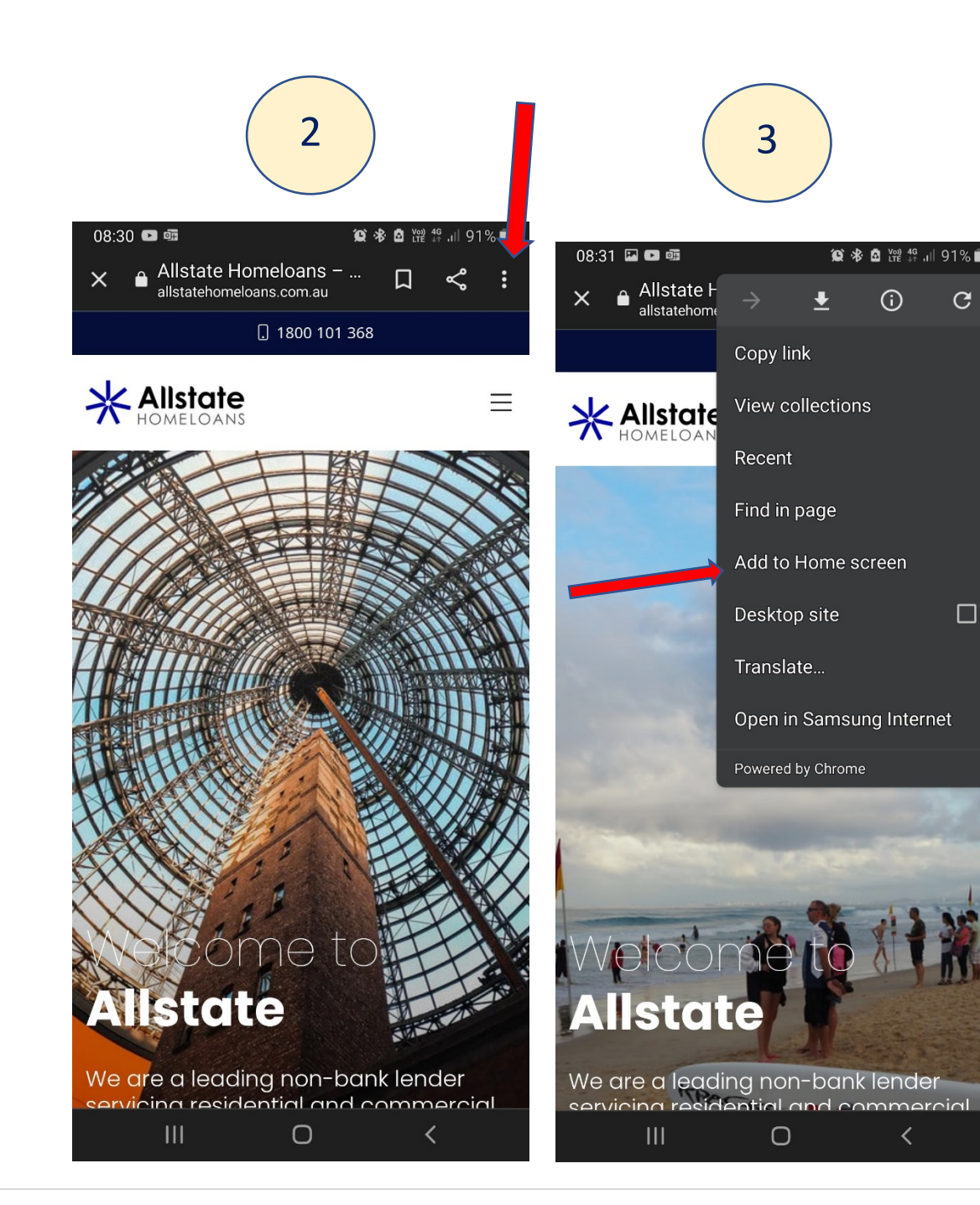

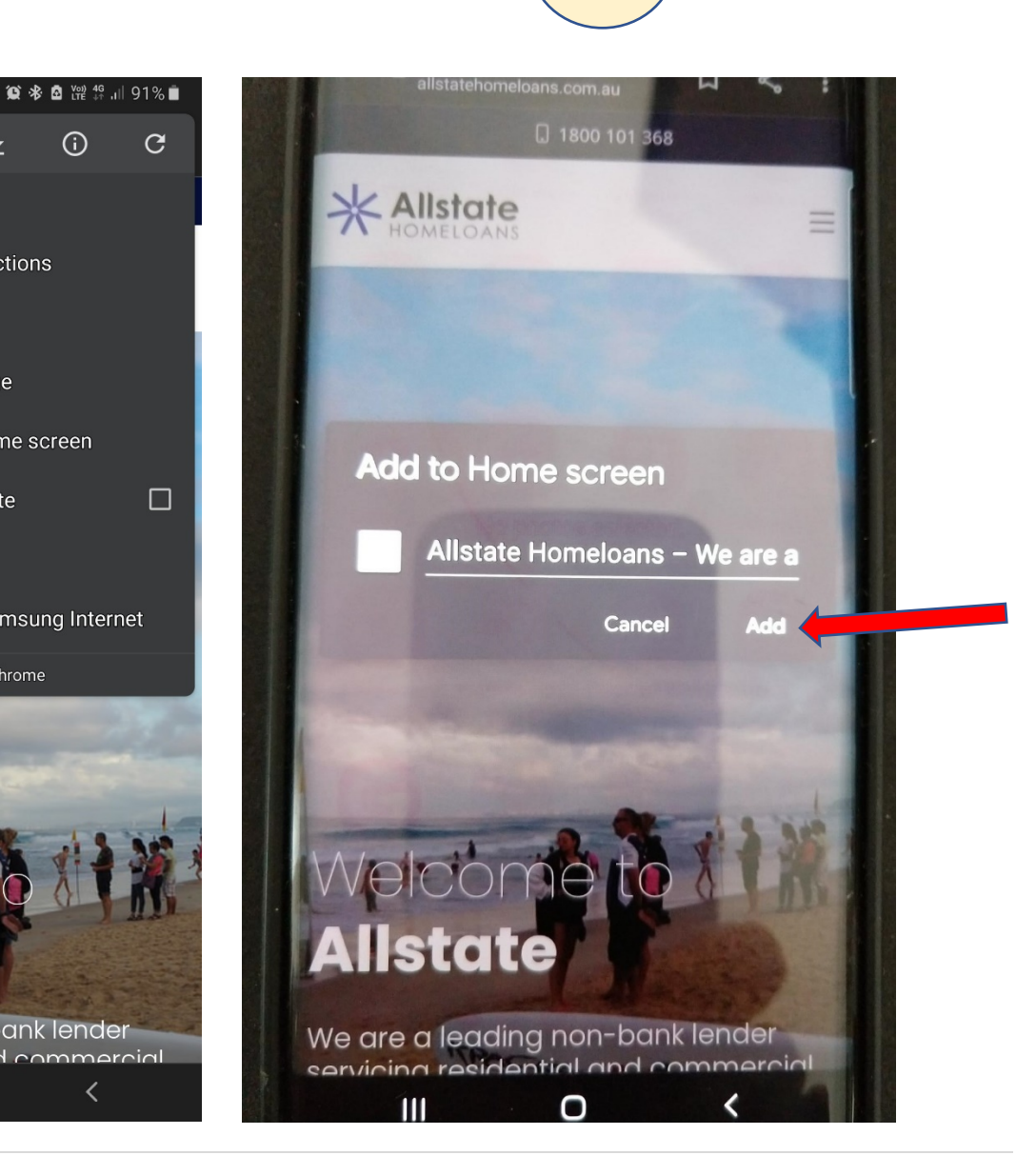

4

**()** 

C

₹

5

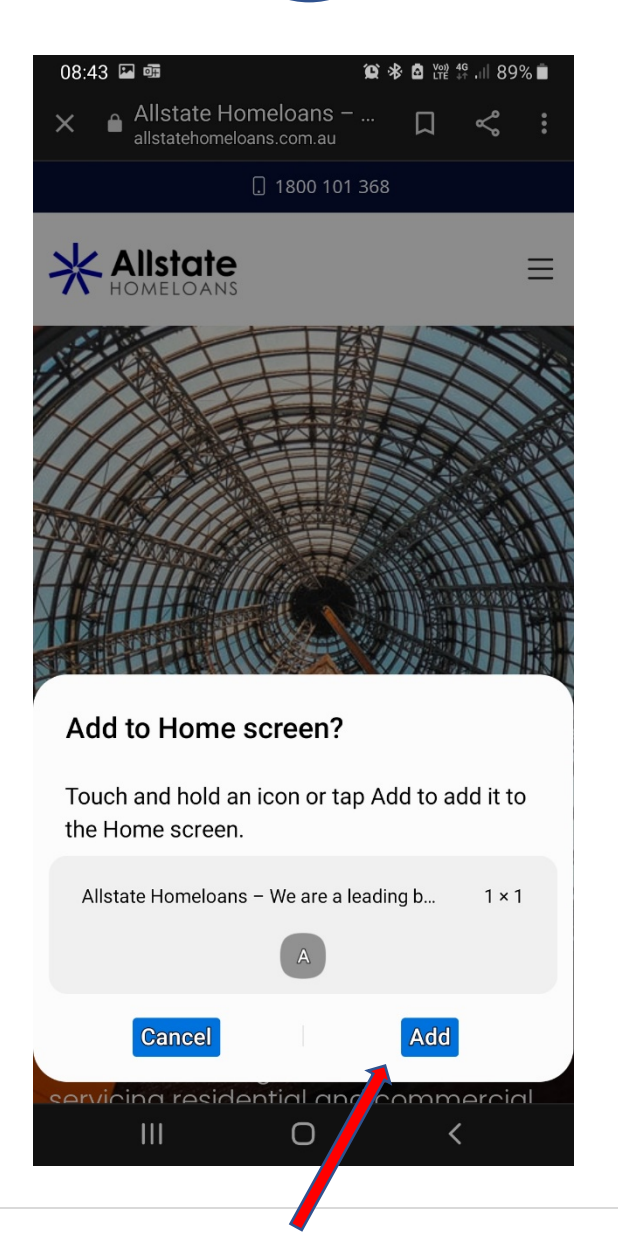

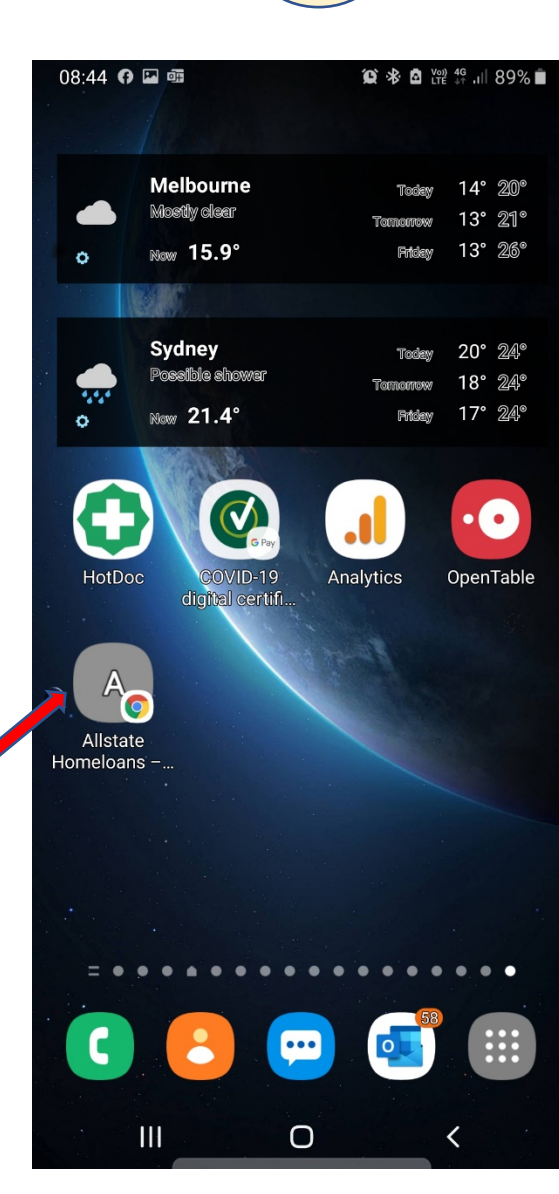

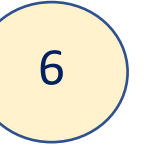

## **APPLE iPhone** (there are some slight differences to Android)

- 1. Do a Google search for "Allstate Home Loans" and open. (<u>https://www.allstatehomeloans.com.au</u>)
- 2. The landing page will open as below.
- 3. Tap the Share icon (the square with an arrow pointing out of it) at the bottom of the screen.
- 4. Scroll down to the list of actions and tap "Add to Home Screen".
- 5. Then click "Add".
- 6. The shortcut to the website will then appear on the last page of your phone as an icon simply move it to the preferred position.

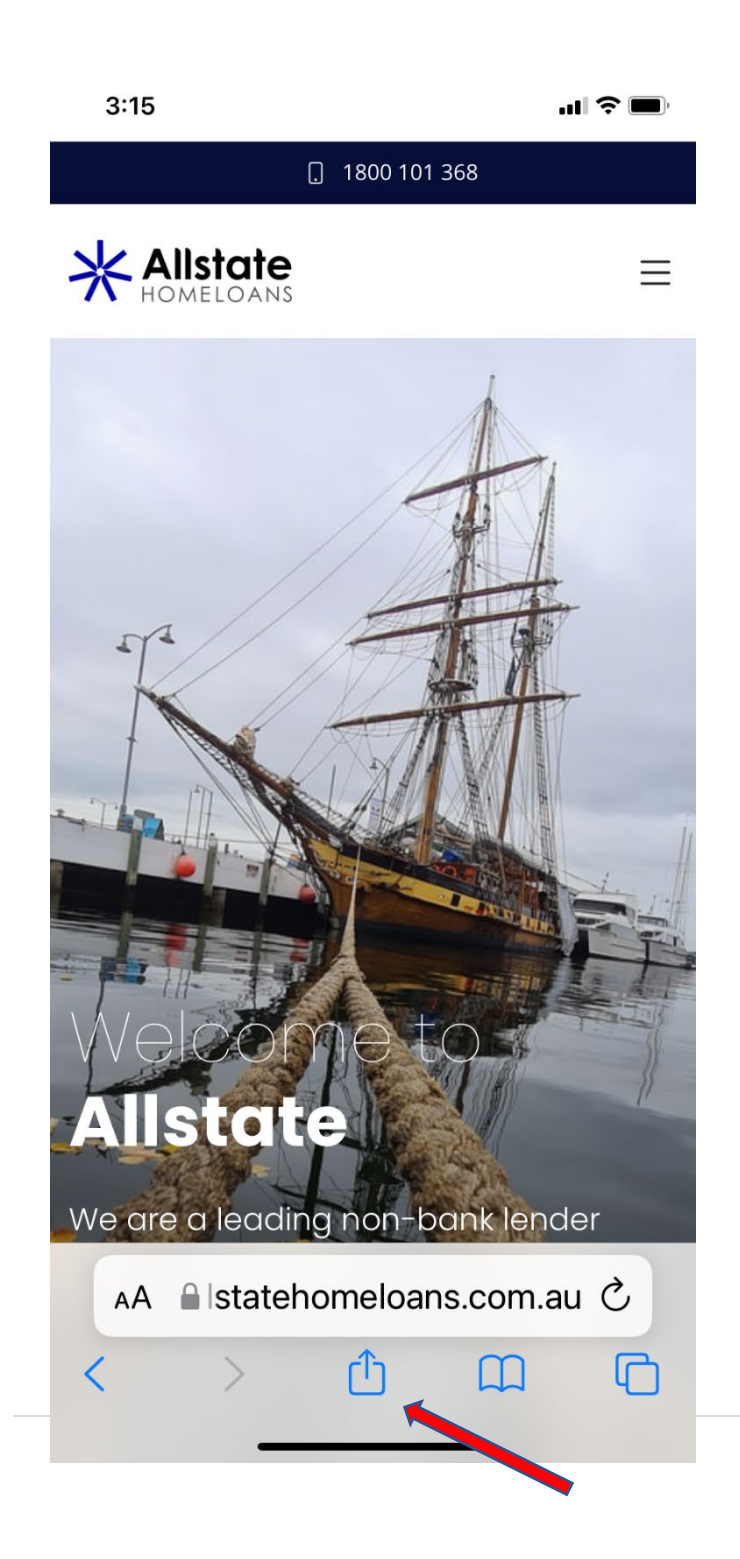

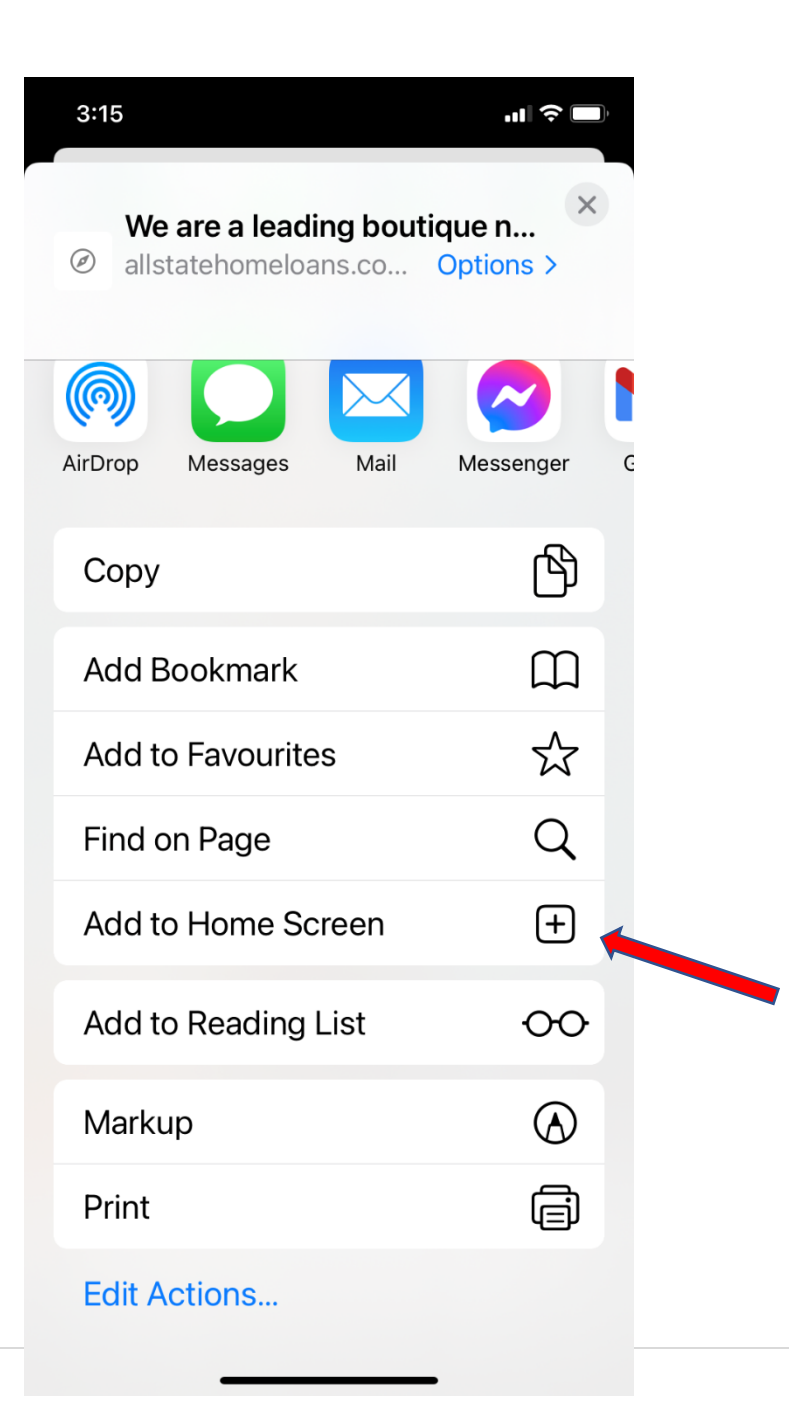

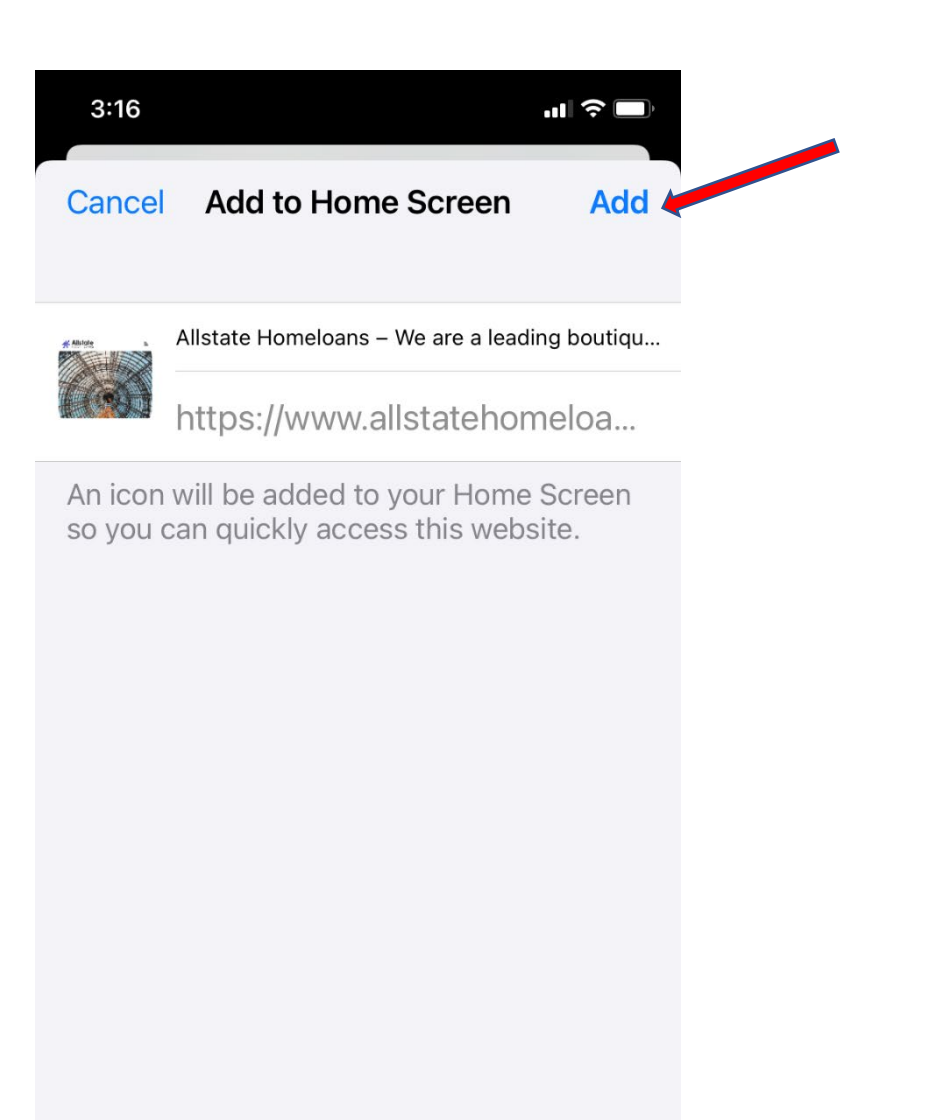

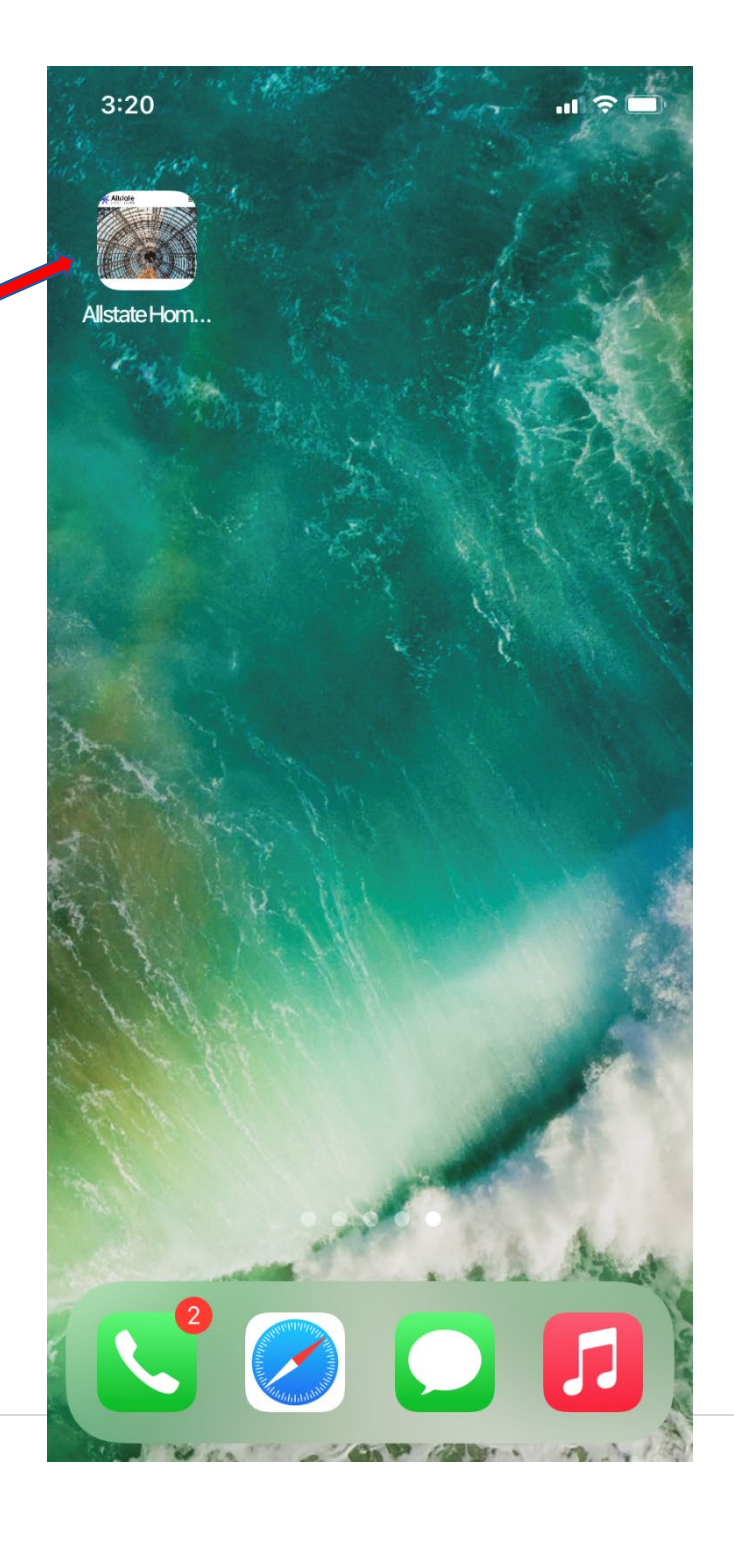